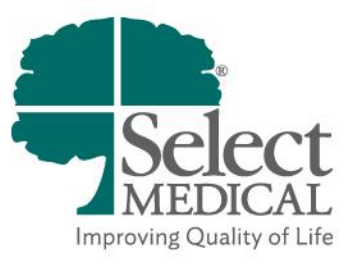

# MyChart Patient and Proxy Guide

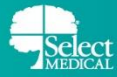

### Table of Contents

| OVERVIEW                               | 3  |
|----------------------------------------|----|
| MYCHART                                | 4  |
| SIGNING UP FOR MYCHART                 | 4  |
| PROXY ACCESS                           | 8  |
| LOGIN TO MYCHART AND VIEW YOUR RECORDS | 8  |
| DOWNLOADING YOUR REQUESTED RECORDS     | 9  |
| UPLOAD YOUR PICTURE IN MYCHART         | 11 |
| UPDATE PERSONAL INFORMATION            | 13 |
| DEACTIVATING YOUR MYCHART ACCOUNT      | 15 |
| LINK TWO MYCHART ACCOUNTS              | 16 |

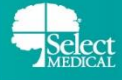

# **OVERVIEW**

MyChart provides you with online access to your medical record. It can help you participate in your healthcare. From MyChart, you can see information including:

- All non-sensitive notes are automatically shared to MyChart (this does not include notes needing cosigned)
- Vital Signs
- Test results are shared to MyChart after a 3 day delay
- Allergies
- Medical History
- Immunizations
- Implants
- Requested Releases of Information
- Medications (that were prescribed at discharge)
- AVS (After Visit Summary)
- Upcoming Tests or Procedures
- Scanned Documents

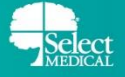

# **MYCHART**

### SIGNING UP FOR MYCHART

Patients can obtain MyChart access at any time. A personal activation code will be available from the **AVS** (After Visit Summary) at discharge that can be utilized to set up a patient account within two weeks. You are also able to contact the **MyChart Requests Team** at <u>MyChartRequests@selectmedical.com</u> or by phone at (717) 409-7688 to receive an activation link by email.

To sign up for or access your MyChart account, you can utilize your web browser or you can utilize the MyChart mobile application.

USE YOUR ACTIVATION CODE TO SIGN UP

- 1. Navigate to the MyChart login page
  - Mobile App: Patients/proxies can download the app by searching "MyChart" on the App Store or Google Play. You would then search "Select Medical" to add the organization.
  - Web Browser: Access <u>https://mychart.selectmedical.com</u>
- 2. Under the New User? section, click Sign up/Sign Up Now

| Username<br>Forgot Username? |
|------------------------------|
| Password<br>Forgot Password? |
| Remember Username            |
| Log in                       |
| <b>₽</b><br>Sign up          |

| Select | MyChart – Patient and Proxy Guide                                                                                                    |                                                                                                |
|--------|----------------------------------------------------------------------------------------------------|------------------------------------------------------------------------------------------------|
|        | Select My Chart                                                                                                    |                                                                                                |
|        | Access your test results         No more waiting for a phone call or letter - view your results and your doctor's comments within days         Image your appointments         Schedule your next appointment, or view details of your past and upcoming appointments | MyChart Username Password Sign in Forgot username? Forgot password? New User?                  |
|        | FAQs Privacy Policy Terms and Conditions<br>High Contrast Theme<br>Patient and Proxy Guide                                                                                                    | Sign up now<br>MyChart by Epic<br>MyChart9 licensed from Epic Systems Corporation® 1999 - 2024 |

- 3. Enter your activation code and other personal verification information
  - Social Security Number (Last 4 Digits)
  - Date of Birth

| Select MyChart                                                                                                    |
|----------------------------------------------------------------------------------------------------|
| Please Identify Yourself                                                                                                    |
| Step 1                                                                                                    |
| All fields are required.                                                                                                    |
| MyChart Activation Code                                                                                                    |
| Enter your Activation Code as it appears on your enrollment letter (your code is not case sensitive). You will not need to use this code after you complete the signup process. |
| Social Security Number (Last 4 Digits)<br>Please enter the last 4 digits of your Social Security Number.                                                                        |
| Date of Birth                                                                                                    |
| Enter your date of birth in the format shown, using 4 digits for the year.          mm / dd / yyyyy                                                                             |
| Next                                                                                                    |

- 4. On the following page you will choose a Username & Password
  - All of these items should be something that is not easy to guess but something you will remember
  - We recommend writing down what you choose for both fields
  - Your Username cannot be changed at any time

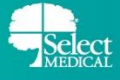

|                                                                                                    | Select My Chart                                                                                                    |
|----------------------------------------------------------------------------------------------------|----------------------------------------------------------------------------------------------------|
| Choose a Usernan                                                                                                    | ne & Password                                                                                                    |
| All fields are required.                                                                                                    |                                                                                                    |
| Create a MyChart username. You vis secure and easy to remember. MyChart username Please enter a username. Create a password. Your password | will have to contact your MyChart help desk at your Select Medical Hospital If you ever need to change it, so think of one that |
| (lowercase and uppercase). *Password                                                                                                    |                                                                                                    |
| *Retype password                                                                                                    |                                                                                                    |
| Next                                                                                                    |                                                                                                    |

WHAT IF I DON'T HAVE AN ACTIVATION CODE?

Contact the **MyChart Requests Team** at <u>MyChartRequests@selectmedical.com</u> or by phone at **(717) 409-7688** to receive an activation link by email.

- 1. Navigate to your email inbox
- 2. You should have received an email from <a>EpicNotifier@selectmedical.com</a>
  - Click Access MyChart

| Signup information for MyChart                                                                                                    |                                                                                                    |
|----------------------------------------------------------------------------------------------------|----------------------------------------------------------------------------------------------------|
| EpicNotifier@selectmedical.com                                                                                                    |                                                                                                    |
| tention Policy Entire Mailbox 13-Month (1 year, 1 month)<br>Click here to download pictures. To help protect your privacy, Outlook prevented automatic download of some pictures in this | Expires 7/24/2025 s message.                                                                                                    |
|                                                                                                    |                                                                                                    |
|                                                                                                    | Select <i>My</i> Chart                                                                                                    |
|                                                                                                    | Hello String,<br>Please click the link below and follow the instructions to securely activate<br>your MyChart medical record.                                                                                         |
|                                                                                                    |                                                                                                    |
|                                                                                                    | Access MyChart                                                                                                    |
|                                                                                                    | Please email MyChartRequests@selectmedical.com or contact our<br>MyChart Requests team at 717-409-7688 for assistance. Remember,<br>MyChart is NOT to be used for urgent needs. For medical emergencies,<br>dial 911. |

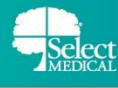

- 3. Choose a Username and create a Password
- 4. Enter your Date of birth
- 5. Click Submit

| MyChart Signup                                                                                                    |      |  |
|----------------------------------------------------------------------------------------------------|------|--|
| * MyChart username                                                                                                |      |  |
| * Create password                                                                                                 | Show |  |
| Must contain at least:<br>One lowercase letter.<br>One uppercase letter.<br>One number.<br>One special character. |      |  |
| * Date of birth<br>//                                                                                             |      |  |
| Submit                                                                                                    |      |  |

**NOTE:** In some instances, you may have the ability to activate your Select MyChart Account without HIM intervention. This is possible through MyChart functionality called Happy Together. For this to be a possibility the following conditions have to be true:

- You must have an active MyChart account at an external organization
- You do not have a previous Select Medical MyChart account
- You are admitted to Select Medical
- There is an active Care Everywhere connection with the external organization with which you have a MyChart account

If all of the above conditions are met, the you will see the below message on your MyChart homepage which will guide you through linking your accounts and eventually activating your Select Medical MyChart account:

| Phave you received care from Select Medical POC? Link your medical records to view them in Select MyChart. |            |
|----------------------------------------------------------------------------------------------------|------------|
|                                                                                                    | Learn more |

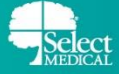

### **PROXY ACCESS**

Proxy access allows a family member or guardian to log into their personal MyChart account, and then connect to your health information. To request proxy access for your medical record via MyChart, the proxy can take the following steps:

- Contact our MyChart Requests team at <u>MyChartRequests@selectmedical.com</u> or by phone at (717) 409-7688 for the Patient Access and Authorization Form for Proxy or you can download the Patient Access form below.
  - Patient Access Form English
  - Patient Access Form Spanish
- Return the completed Patient Access form by email at <u>MyChartRequests@selectmedical.com</u> or by fax to (717) 980-2370.
- 3. We will review the request, and the proxy will receive an email from <a href="mailto:EpicNotifier@selectmedical.com">EpicNotifier@selectmedical.com</a> with a link to set up an account.

**NOTE:** When a patient is discharged as deceased, the patient and any associated proxy accounts are automatically inactivated. If you had proxy access to a MyChart account of a patient that has passed away, please reach out to the MyChart Requests team at <u>MyChartRequests@selectmedical.com</u> or by phone at (717) 409-7688 to reactivate your proxy account.

### LOGIN TO MYCHART AND VIEW YOUR RECORDS

On the Login page, enter the username and password you just selected and click **Sign In.** After logging in, you will be brought to your home screen.

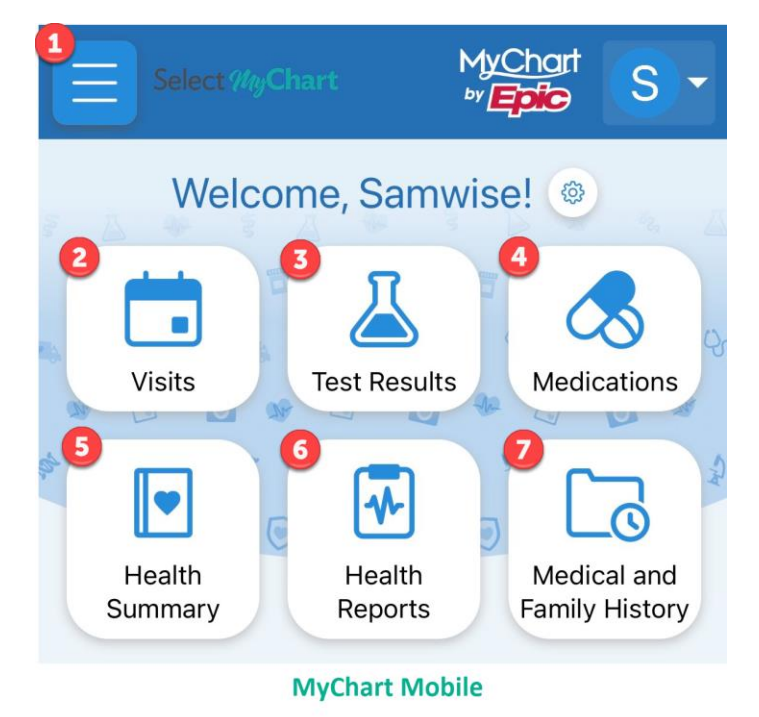

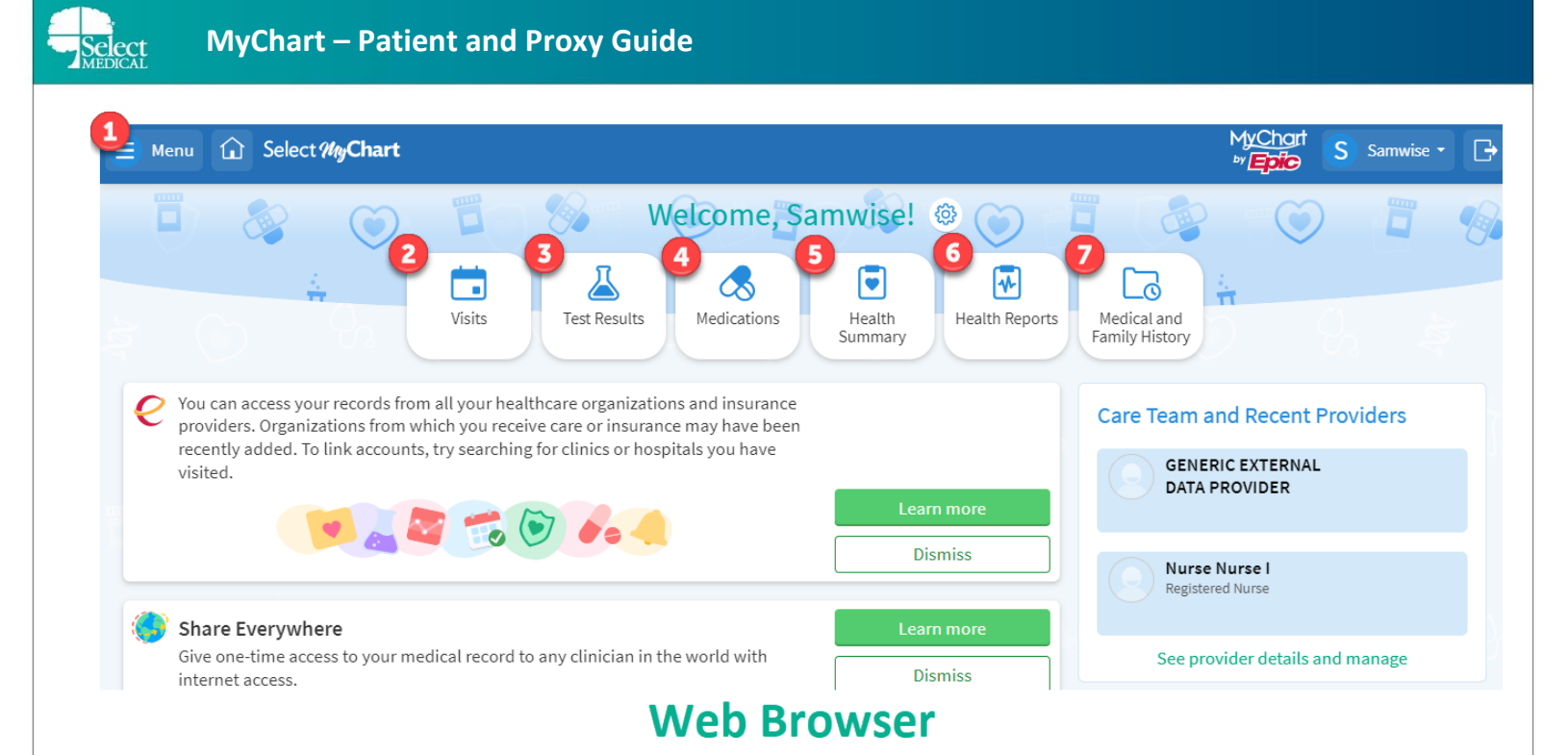

- From the Menu button, you can navigate throughout all of MyChart, accessing your care team, your record, share your record, view any upcoming tests or procedures, view any scanned documents, explore extra resources, and see your account settings.
- 2. Visits shows you both upcoming visists as well as all past visits. From here you can also view notes placed by your physician.
- 3. Test Results will display all of your laboratory results. The results will appear three days after they are completed. You can search and filter your results. If you need a copy of past test results, select the specific test result and select the Download tab to save a pdf copy of your previous results.
- 4. Medications will display all medications you have on file.
- 5. Health Summary shows you a succinct view of current health issues, medications, allergies, and immunizations that you have on file.
- 6. Health Reports will display reports that are available to you in regards to your Health Trends.
- 7. Medical and Family History will display Medical History on file. This includes Medical History, Surgical History, Family Medical History, Family Status, Social History, and information regarding Tobacco and Alcohol Use.

### DOWNLOADING YOUR REQUESTED RECORDS

If you've requested your medical records from the HIM staff at your hospital, they will be sent to MyChart in the **Document Center.** 

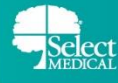

- 1. Click the Menu button.
- 2. Click **Document Center** under the My Record section.
- 3. To download records you specifically requested, choose the **Requested Records** option.

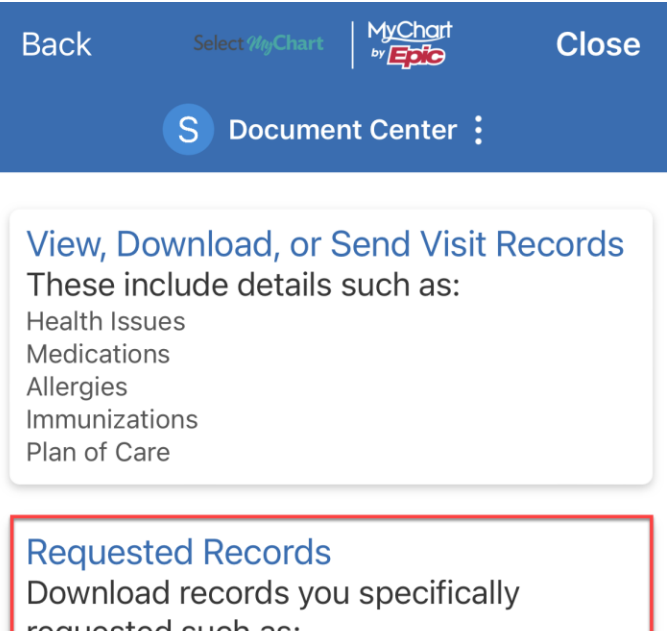

requested such as: Legal Information Coordination of Care Government Reporting Worker's Comp Information Accounting Disclosure Visit and Health Summaries

#### **MyChart Mobile**

### **Document Center**

Please select the option that most closely matches the information you would like.

| View, Download, or Send Visit Records<br>These include details such as:<br>Health Issues<br>Medications<br>Allergies<br>Immunizations<br>Plan of Care | Requested Records<br>Download records you specifically requested such as:<br>Legal Information<br>Coordination of Care<br>Government Reporting<br>Worker's Comp Information<br>Accounting Disclosure<br>Visit and Health Summaries |
|----------------------------------------------------------------------------------------------------|----------------------------------------------------------------------------------------------------|
| My Documents                                                                                                    | Who's Accessed My Record?                                                                                                    |
| Sign, view, download, and print documents you have on file.                                                                                           | View actions of people who have accessed your record.                                                                                                    |

# Web Browser

4. Click Download.

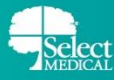

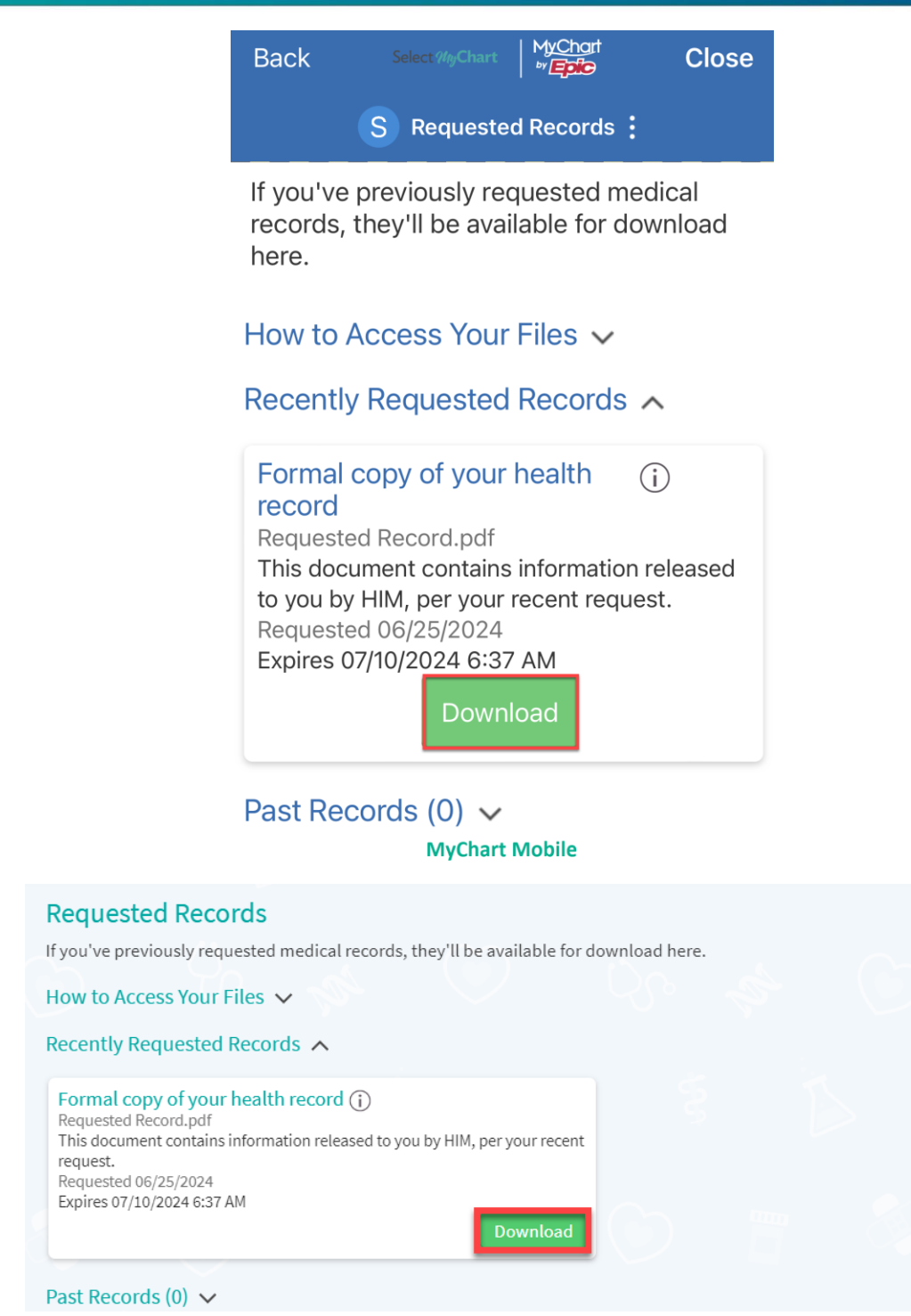

### UPLOAD YOUR PICTURE IN MYCHART

You or your assigned proxy can upload pictures to your MyChart account by following these steps:

1. Log into your MyChart account

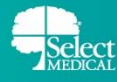

- 2. Click the dropdown by the patient's name under the Log out button on the top right of your screen.
- 3. The workflows will differ slightly depending on whether you are logged into MyChart with the Mobile App or the Web Browser
  - **MyChart Mobile:** Select the Account Settings option → Click Personalize → Click Edit Photo → Choose your photo from your device and upload. This will update the photo in your profile.

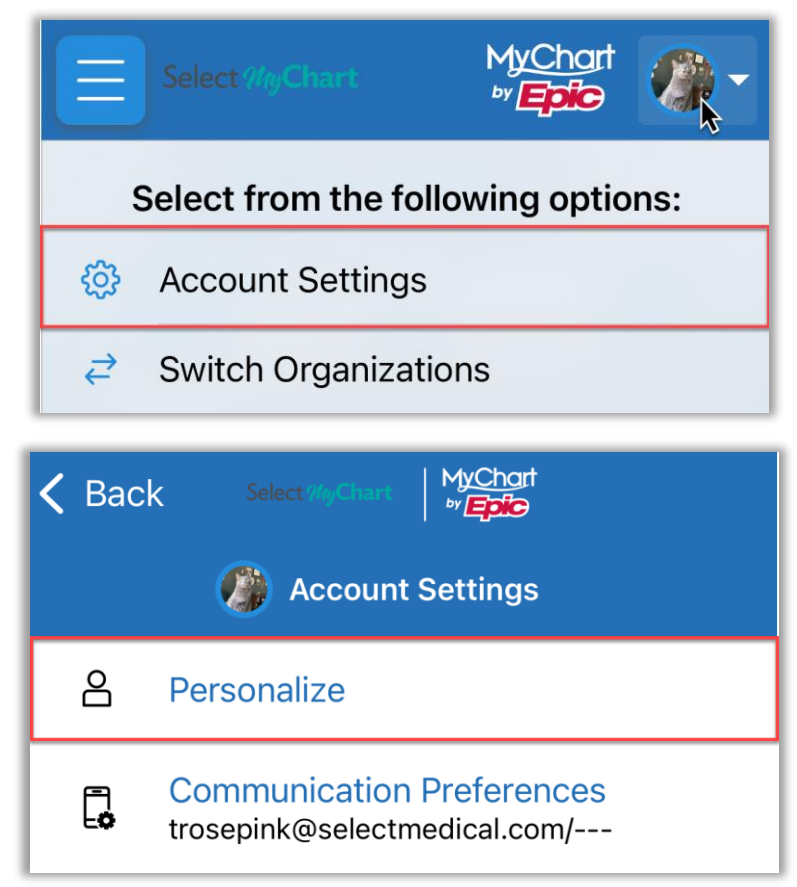

| Samwise Gamgee |
|----------------|
| Edit Photo     |
| Nickname       |
| Samwise        |
| Color          |

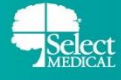

### **MyChart – Patient and Proxy Guide**

• Web Browser: Select the Change Your Photo option, choose your photo from your device and upload, this will update the photo in your profile.

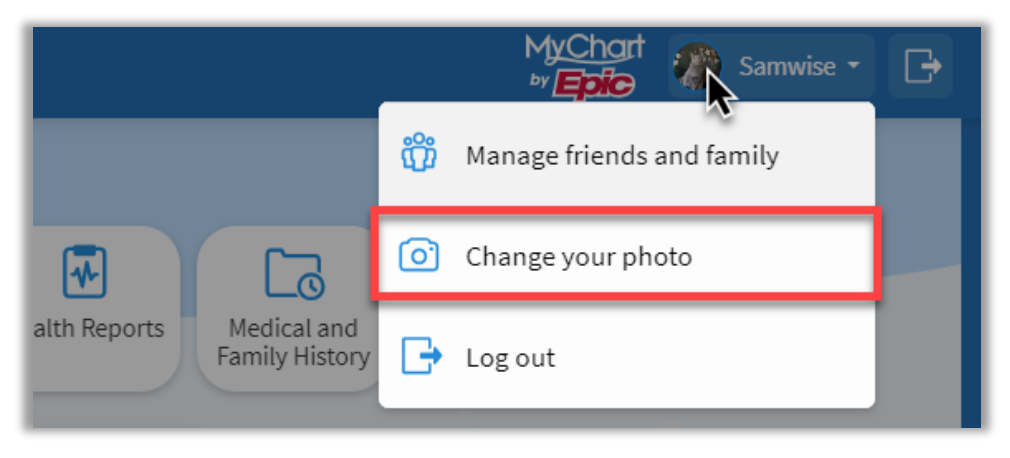

### UPDATE PERSONAL INFORMATION

You can edit the phone number and email address you have linked to your account

- 1. From the Menu, click Personal Information under the Account Settings section.
- 2. Click Edit.
  - Remember to click **Save Changes** after you finish editing your information.

| Back                 | Personal Information : Close                                  |
|----------------------|---------------------------------------------------------------|
| Cont                 | tact Information                                              |
| 0                    | 123 MAIN ST<br>HARRISBURG PA 17109                            |
| Going<br><u>temp</u> | g somewhere for a while? <u>Add a</u><br><u>orary address</u> |
| 仚                    | Home phone not entered                                        |
| Ē                    | Mobile phone not entered                                      |
|                      | Work phone not entered                                        |
| $\bowtie$            | trosepink@selectmedical.com                                   |
|                      | 🖍 Edit                                                        |
|                      | MyChart Mobile                                                |

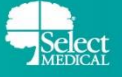

|    |                                                     |                                                                                    | egal medical record.                                                      | formation to be updated in the l        |
|----|-----------------------------------------------------|------------------------------------------------------------------------------------|---------------------------------------------------------------------------|-----------------------------------------|
|    |                                                     |                                                                                    |                                                                           | ndicates a required field.              |
| 2= | dical Hospital to update                            | Details About Me<br>You can call your Select Me<br>this information.               | 4                                                                         | Contact Information                     |
|    | Legal Sex (j)<br>Male                               | Preferred First Name (i)<br>Not entered                                            | û<br>Home phone not entered<br>☐                                          | • 123 MAIN ST<br>HARRISBURG PA 17109    |
|    | Sex Assigned at Birth<br>Not entered                | Gender Identity<br>Not entered                                                     | Mobile phone not entered                                                  | a temporary address                     |
|    |                                                     | Sexual Orientation<br>Not entered                                                  | Work phone not entered  Vork phone not entered trosepink@selectmedical.co |                                         |
|    | Male<br>Sex Assigned at Birth<br><i>Not entered</i> | Not entered<br>Gender identity<br>Not entered<br>Sexual Orientation<br>Not entered | Home phone not entered                                                    | Going somewhere for a while? <u>Add</u> |

- **3.** You can edit your MyChart Password.
  - MyChart Mobile: From the Menu, click Account Settings under the Account Settings section.
     Click Change Password
  - Web Browser: From the Menu, click Security Settings under the Account Settings section.
  - Fill in your current password.
  - Fill in your new desired password in both the **New Password** and **Confirm New** fields.
  - Click Submit/Save Password.

| 🎒 Change Password                                                                                                    |
|----------------------------------------------------------------------------------------------------|
| Your password must be different than your<br>username. For increased security, use a<br>combination of numbers and letters<br>(lowercase and uppercase). |
| Current Password                                                                                                    |
| Current Password                                                                                                    |
| New Password                                                                                                    |
| New Password                                                                                                    |
| Confirm New Password                                                                                                    |
| Confirm New                                                                                                    |
|                                                                                                    |
| Submit                                                                                                    |
| MyChart Mobile                                                                                                    |

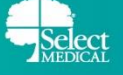

| S S                           |                      |                      |                    |               |               |                  |          |
|-------------------------------|----------------------|----------------------|--------------------|---------------|---------------|------------------|----------|
| Change Password               |                      |                      |                    |               |               |                  |          |
| Your password must be differe | ent than your MyChar | t Username. For inci | reased security, u | se a combinat | ion of number | s and letters (I | owercase |
| and uppercase).               |                      |                      |                    |               |               |                  |          |
| *Current Password:            |                      |                      |                    |               |               |                  |          |
| *N                            |                      |                      |                    |               |               |                  |          |
| " New Password:               |                      |                      |                    |               |               |                  |          |
| *Confirm New:                 |                      |                      |                    |               |               |                  |          |
|                               |                      |                      |                    |               |               |                  |          |
|                               |                      |                      |                    |               |               |                  |          |
| Save Password                 |                      |                      |                    |               |               |                  |          |

### DEACTIVATING YOUR MYCHART ACCOUNT

You are also able to deactivate your MyChart account if ever necessary.

- 1. Click Menu
- 2. The workflows will differ slightly depending on whether you are logged into MyChart with the Mobile App or the Web Browser
  - MyChart Mobile: Click Account Settings → Click Deactivate Your Account
  - Web Browser: Click Security Settings → Click the account deactivation page link

|                   | MY DEVICES                                                                                 |              |
|-------------------|--------------------------------------------------------------------------------------------|--------------|
|                   | iPhone                                                                                     |              |
|                   | Remove All Devices                                                                         |              |
|                   |                                                                                            |              |
|                   | Deactivate Your Account                                                                    |              |
|                   | No longer need your account? Tap here to find information about deactivating this account. |              |
|                   | MyChart Mobile                                                                             | 1            |
| Deactivate You    | ır Account                                                                                 |              |
| To deactivate you | r MyChart account, go to the account deactivation p                                        | age.         |
|                   | Back to t                                                                                  | he Home Page |
|                   | Web Browser                                                                                |              |

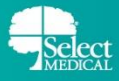

### 3. Click Deactivate

# LINK TWO MYCHART ACCOUNTS

You may have two different MyCharts accounts if you have already signed up for MyChart with a different organization. You can link previous MyChart accounts with your new Select Medical MyChart account so you can see everything from the same place

- 1. From the Menu, click Link my Accounts under the "Sharing" section
- 2. Search for the organization you have a MyChart account with using the search box and select it

### Discover accounts to link

City, state, or organization name

- This will bring you to a new webpage with that will ask you to log in to the other organization's MyChart
- 4. Login using your credentials for the outside organization and your accounts will be linked